Инструкция по получению LOG файла с кинопроектора NEC

Для подключения компьютера к проектору необходимо:

- 1. Установить на компьютер программу коммуникатор.
- 2. Подключить один конец сетевого (EtherNet) кабеля к проектору
- 3. Включить проектор и зажечь лампу (минимальный ток)
- 4. Подключить другой конец сетевого (EtherNet) кабеля к компьютеру
- 5. Подвести курсор мыши к правому нижнему углу экрана и выбрать иконку с двумя мониторами(сетевое подключение)
- 6. Нажав правую кнопку мыши выбрать «Открыть папку "Сетевые подключения"
- 7. В открывшемся окне выбрать иконку «Подключение по локальной сети"
- 8. Нажав правую кнопку мыши выбрать в меню пункт "Свойства»
- 9. Подводим курсор мыши к подпункту "Протокол интернета (TCP IP)"
- 10. Нажать левую кнопку мыши, а затем нажать кнопку СВОЙСТВА (левой кнопкой мыши)
- 11. Затем в новом окне левой кнопкой мыши выбрать «Использовать следующий IP адрес»
- 12. Меняем IP адрес нашего компьютера IP : 192.168.X.140 (где X-номер зала, в котором установлен данный проектор в Вашем кинотеатре) SubNet Mask 255.255.255.128
- 13. Запустить программу DCC (Digital Cinema Communicator) последней версии.
- Ввести IP-адрес 192.168.Х.133 если в Вашем кинотеатре установлен сервер Dolby или 192.168.Х.134, если у Вас сервер DoReMi (где Х-номер зала, в котором установлен данный проектор в Вашем кинотеатре), затем нажать "Apply" и OK.
- 15. Затем нажав в верхнем меню стрелку вправо, выбрать кнопку "INFO"
- 16. Нажмите кнопку "Save Information":

| Digital Cinema Communicator for S2 - [LAN: BigPC]                                                                                                    |                                                                                                    |                                                                                       |  |  |
|----------------------------------------------------------------------------------------------------|----------------------------------------------------------------------------------------------------|---------------------------------------------------------------------------------------|--|--|
| <u>File</u> <u>Setup</u> <u>Option</u>                                                                                                    |                                                                                                    |                                                                                       |  |  |
| TITLE INFO. SETUP                                                                                                    |                                                                                                    | Shield                                                                                |  |  |
| Status Status2                                                                                                    | Log SIB/IM                                                                                                    | В                                                                                     |  |  |
| SystemNC2000CSerialabcd1234BIOSVer1.00FirmwareVer1.00DataVer1.00System Usage6 [H]IP Address192.168.1.2MAC Address00-00-00-00-MMSSerialBIOSFirmwareDataFPGACfg FPGACfg FPGA | Cinema Board<br>ICP (8M)<br>Satellite Red<br>Green<br>Blue<br>DMD<br>/ 0<br>00-00<br>Error<br>There are no erro<br>Sa | Release Prod2.1(276)<br>2xLVDS<br>2xLVDS<br>0.98" DC2K (2xLVDS)<br>Server Information |  |  |
| Active Title Name SDI<br>Star Wars Preset Button :                                                                                                    | PCF : CS-SCOPE 1280x1024<br>Screen : Anamo125 SCOPE<br>3D : Disable                                                   | sæ 💡 🛋 🛋                                                                              |  |  |

17. Установите «галку» напротив надписи "Include Usage Reset Log". Выберите период 30 дней минимум:

| L                                           | g Filter Setting                      |  |  |
|---------------------------------------------|---------------------------------------|--|--|
| ✓ Include Usage Reset Log Date Filter (UTC) |                                       |  |  |
|                                             | C Today From 2011/01/31 To 2011/01/31 |  |  |
|                                             | C 7days From 2011/01/24 To 2011/01/31 |  |  |
|                                             | Soldays From 2011/01/01 To 2011/01/31 |  |  |
|                                             | O Manual                              |  |  |
|                                             | From 31.01.2011 To 31.01.2011         |  |  |
|                                             | Save Cancel                           |  |  |

- 18. Нажав кнопку "Save", укажите путь, куда сохранить LOG файл.
- 19. Сохраненный LOG файл отправьте по E-mail: <u>service@ackgroup.ru</u> и <u>info@ackgroup.ru</u>.
- 20. Позвоните в московский офис по телефону +7 (495)510-2550 и уточните дошел ли Ваш LOG файл.
- 21. Оставьте контактные телефоны для обратной связи и ожидайте результатов.
- 22. С Вами свяжутся сразу после прихода результатов экспертизы LOG файла из NECa.
- 23. После прихода результатов экспертизы будет принято решение о дальнейших действиях по устранению неисправностей.